## EMPLOYEE MISMATCH RESOLUTION USER GUIDE AGENCY

If you need assistance accessing the following screens please refer back to the Contract Vendor Payroll User Guide Agency

| Home   Previous   My Pages                             |                        |                                           | Actions Help Log off |
|--------------------------------------------------------|------------------------|-------------------------------------------|----------------------|
| Overview Employees Payroll                             |                        |                                           |                      |
| On this page: Contract Status                          |                        |                                           |                      |
| Certified Payroll Status                               |                        |                                           |                      |
| ▼ Contract: 516022585 - GRADING, BRIDGE & SURFACING    |                        |                                           | ▼ 💡                  |
| Payroll Vendor: 02280 - DONDLINGER & SONS CONST CO INC |                        |                                           |                      |
| Payroll Number<br>32                                   | Payroll Number         | Modification Number<br>0                  |                      |
| Period<br>03/04/2018 - 03/10/2018                      |                        | Fringe Benefit Payment Type<br>Plan Funds |                      |
| ▼ Status                                               |                        |                                           | Save 🔻 ?             |
| Phase: Under Agency Review                             |                        |                                           |                      |
| Created Date<br>04/10/2018 1:29:32 PM                  |                        | Prime Accepted Date                       |                      |
| Signed Date<br>04/10/2018                              |                        | Agency Original Not Accepted Date         |                      |
| Prime Original Not Accepted Date                       |                        | Agency Accepted Date                      |                      |
|                                                        |                        |                                           |                      |
| ✓ Transitions                                          |                        |                                           |                      |
| Approve Reject                                         |                        |                                           |                      |
| ✓ Date                                                 |                        | Comments                                  |                      |
| 04/10/2018 1:32:12 PM                                  | Scroll down in AASHTOW | are to see Exceptions                     |                      |
| ✓ Exceptions                                           |                        |                                           |                      |

| 1. Click the                                                                                                    | Expand arrow to view the Exc                                                                                                    | eption                                                                                                    |                                                              |
|----------------------------------------------------------------------------------------------------|----------------------------------------------------------------------------------------------------|----------------------------------------------------------------------------------------------------|--------------------------------------------------------------|
|                                                                                                    |                                                                                                    |                                                                                                    |                                                              |
| > No                                                                                                    | No                                                                                                    | Payroll                                                                                                    |                                                              |
| Rslyaling<br>No                                                                                                    | Must Be Resolved<br>No                                                                                                    | Pyri Except Type<br>Employee                                                                                                    | •                                                            |
| No Payroll Exception Description Vendor ID '02280', Contract ID '516022585', F False and the Comments are ", The decision ' Up to 3999 characters Agency Comments | No<br>Payroll Number '32', Modification Number '0', Payroll Employee 'Johnny G<br>whether this Payroll Employee matches this Employee or whether this P | Employee<br>Public: Payroll Employee Johnny Q. Public has matching Social Security Number '987-65-4321' with Employee '2<br>yroll Employee is a new Employee is left to the user. | 674' John Q. Public; Change Indicator on Payroll Employee Is |
| Vendor Notified                                                                                                    |                                                                                                    | Vendor Notified Date                                                                                                    |                                                              |
| Must Be Resolved<br>No<br>Exception Resolution Date                                                                                                    |                                                                                                    | Resolution Comments                                                                                                    |                                                              |
| Click "No"     Employee Mismatches                                                                                                    | to view the Employee Mismat                                                                                                    | ch Screen<br>Exception Resolved By                                                                                                    | Ü changer                                                    |
| Rslvd Ind                                                                                                    | Pyrl Except Type                                                                                                    | Failed Payroll Empl                                                                                                    | ▼                                                            |
| No                                                                                                    | Employee                                                                                                    | 5326                                                                                                    |                                                              |
|                                                                                                    |                                                                                                    |                                                                                                    | -                                                            |

| Home   Home  Home | Actions Help Log off                                                                                               |
|----------------------------------------------------------------------------------------------------|----------------------------------------------------------------------------------------------------|
| Overview Status On this page: Contract Employee Mismatch Resolution                                                                                                    |                                                                                                    |
| Resolve Employee Mismatches                                                                                                    |                                                                                                    |
| ✓ Contract: 516022585 - GRADING, BRIDGE & SURFACING                                                                                                    | <b>~ ()</b>                                                                                                    |
| Payroll Vendor: 02280 - DONDLINGER & SONS CONST CO INC                                                                                                    |                                                                                                    |
| Payroll Number<br>32                                                                                                    | Modification Number<br>0                                                                                           |
| Period<br>03/04/2018 - 03/10/2018                                                                                                    | Fringe Benefit Payment Type<br>Plan Funds                                                                          |
| ✓ Employee Mismatch Resolution                                                                                                    | Save 🔻 😯                                                                                                    |
| Mismatched Employees Johnny Public                                                                                                    | 1 of 1 🗲 🔶                                                                                                    |
| ✓ Exceptions                                                                                                    |                                                                                                    |
| Payroll Exception Description<br>Vendor ID '02280', Contract ID '516022585', Payroll Number '32', Modification Number '0', Payroll Employee 'Johnny Q. Public': Payroll Employee<br>Johnny Q. Public has matching Social Security, Number '987-65-4321' with Employee '2674' John Q. Public; Change Indicator on Payroll<br>Employee is False and the Comments are ", The decision whether this Payroll Employee matches this Employee or whether this Payroll Employee<br>is a new Employee is left to the user.                                                                                                    | Resolution Comments*                                                                                               |
| Vendor Notified<br>No<br>Resolved Indicator<br>No                                                                                                    | Vendor Notified Date Scroll down in AASHTOWare to view the Employe Exception Resolved By Exception Resolution Date |

## 1. Review the information in both columns ✓ Payroll Employee Mismatch Payroll Employee Reference Employee John Public • Decide which is correct. If the record New Update on the current payroll is correct then put First Name First Name Resolution Comments in first then Click Johnny John "UPDATE" If the original one is correct. Middle Initial Middle Initial Reject the payroll and have the Q Q contractor make the appropriate Last Name Last Name Public Public corrections Gender Gender Male Male Ethnic Group Ethnic Group This column CAUC - CAUCASIAN CAUC - CAUCASIAN This column represents what Social Security Number Social Security Number represents what was entered on the was originally Partial Social Security Number current payroll Partial Social Security Number 4321 4321 entered the first Address Line 1 Address Line 1 time the employee 0 0 was on a payroll Address Line 2 Address Line 2 City City 0 0 State/Province State/Province KS - KANSAS KS - KANSAS Zip Code Zip Code 66606 66606 Vendor ID Vendor ID Vendor Short Name Vendor Short Name Vendor Supplied Employee ID Vendor Supplied Employee ID

♠